# 県域アカウントを使って **Microsoft 365** を活用しよう

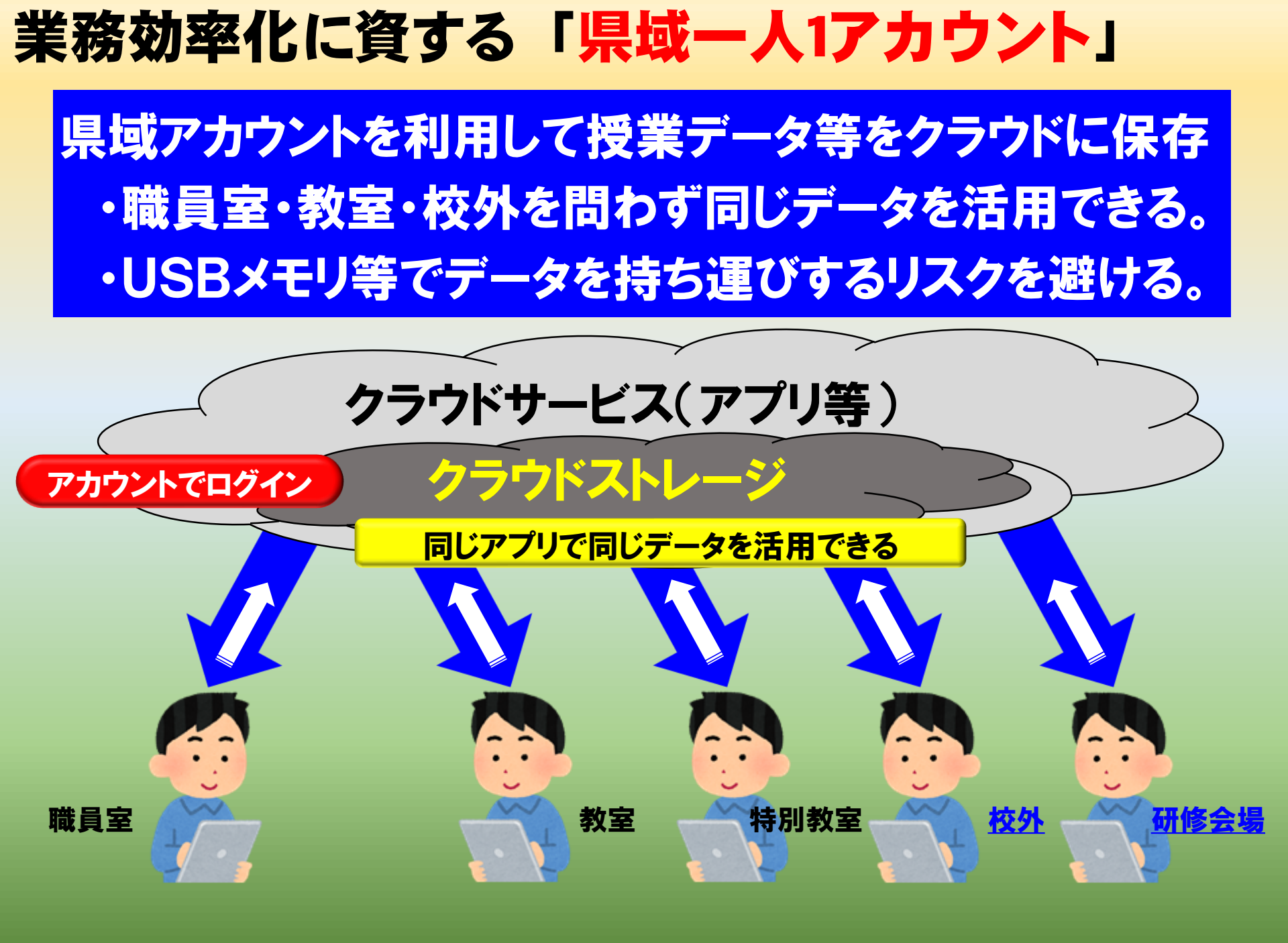

#### Microsoft Office365にサインイン

#### Microsoft Edgeを右クリックし、新しいInPrivateウインドウを開く

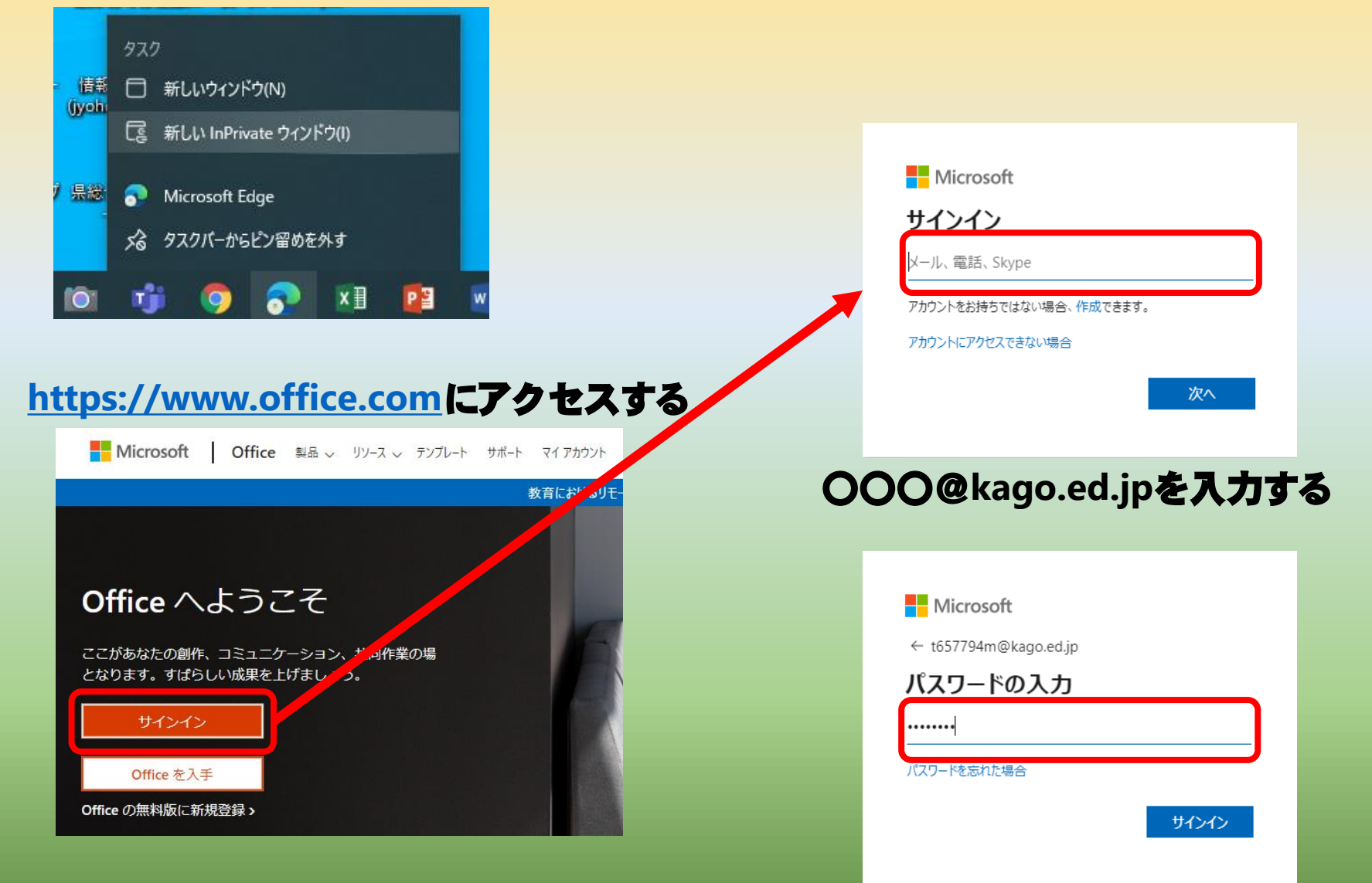

パスワードを入力し、サインインする

# Office365の画面(メニュー等)

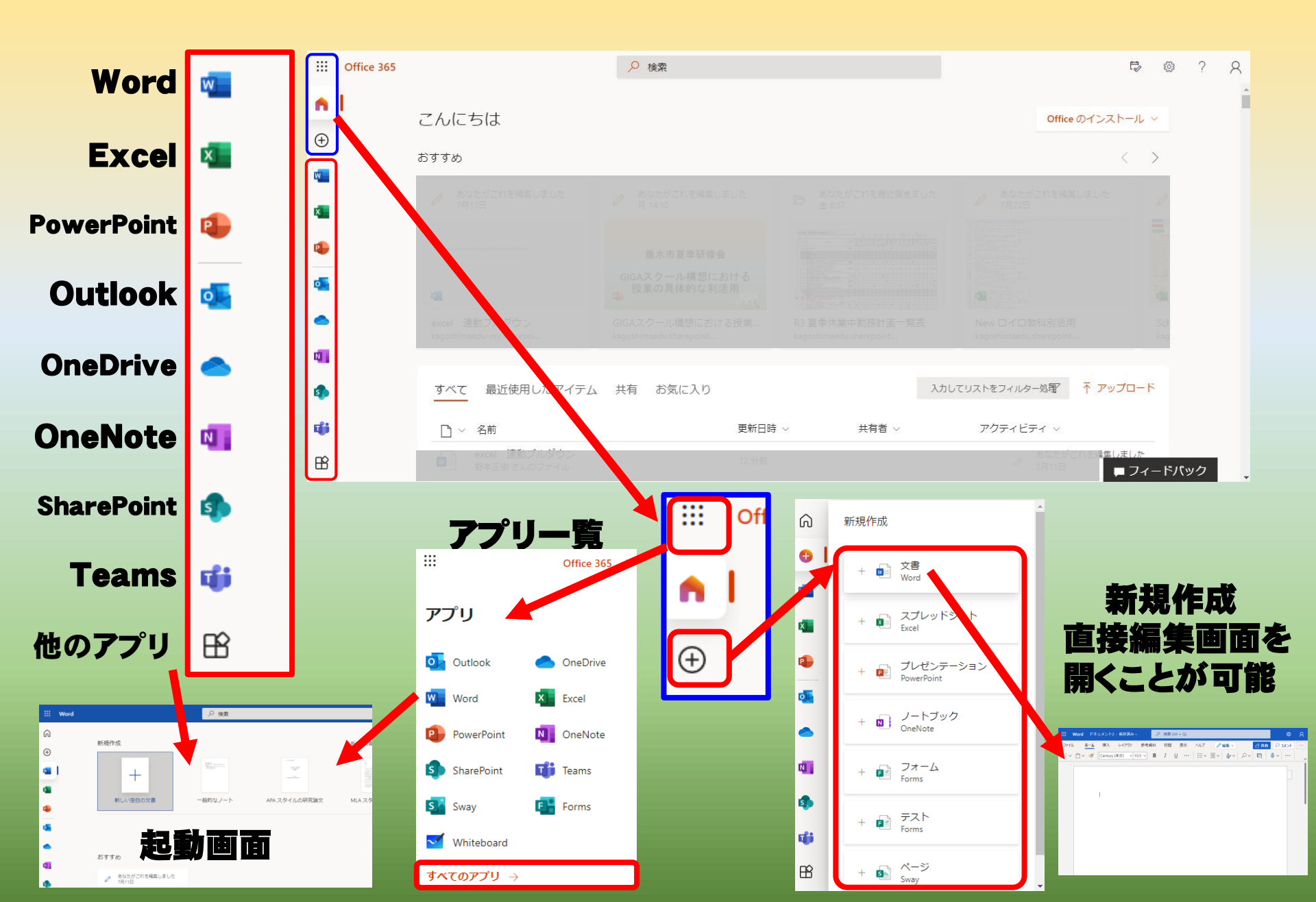

### ブラウザ上のWord,Excel,PowerPoint

|              | 🏮 Microsoft Office ホー | Ъ ×       | 🦸 Microsoft Teams - 読み込み中 🗙 | < 🗿 プレゼンテーション.pptx | × | 🗾 ブック.xlsx | × | 👿 ドキュメント2.docx | $\times \mid$ | +      | —         | đ | × |
|--------------|-----------------------|-----------|-----------------------------|--------------------|---|------------|---|----------------|---------------|--------|-----------|---|---|
| $\leftarrow$ | ightarrow C Q         | 🖞 https:/ | //www.office.com/?auth=2    |                    |   |            |   | *              | ເ∕≡           | ٦<br>ا | InPrivate |   |   |

| Microsoft Office i           | 芾-ム 🗙 🤴 Microsoft Teams - 読み込み中 🗙 😳 プレゼンテーシ          | aV.pptx x 🚮 לילאגע 🛪                      | 🖬 F#3X7F2.docx                           | ×   +    | - 0         |
|------------------------------|------------------------------------------------------|-------------------------------------------|------------------------------------------|----------|-------------|
| $\leftarrow \rightarrow$ 0 a | https://www.office.com/?auth=2                       |                                           | *                                        |          | InPrivate 🌘 |
| 🚺 Office365 📕 Microsof       | t アカウント  _ 👆 Microsoft Stream 🧕 メール 🦀 OneDrive 🐧 Mic | rosoft Azure 🍈 應児島栄総合教育 🛃 Microsoft Forms | 👗 Microsoft Endpoint 🚺                   | *>7*-9-  |             |
| Office 365                   | ● 検索                                                 |                                           |                                          | Þ        | ◎ ?         |
| n I                          | プレゼンテーション<br>野本正樹 さんのファイル                            | たった今                                      | box たった今     たった今                        | れを最近開きま  |             |
| Ŧ                            | ブック<br>野木正樹 さんのファイル                                  | たった今                                      | あなたがこ<br>たった今                            | れを最近間さま… |             |
| -                            | ドキュメント2<br>野本正樹 さんのファイル                              | 8 分期                                      | <ul> <li>あなたがこ<br/>7 分前</li> </ul>       | れを編集しました |             |
| 4                            | ドキュメント1<br>野木正樹 さんのファイル                              | 20 分期                                     |                                          |          |             |
| 4                            | ドキュメント<br>野本正樹さんのファイル                                | 23 分前                                     | <ul> <li>あなたがご</li> <li>23 分前</li> </ul> | れを編集しました |             |
| <b>5</b>                     | excel 運動プルダウン<br>野本正樹 さんのファイル                        | 昨日 17:37                                  | あなたがこ<br>7月11日                           | れを編集しました |             |
| •                            | GIGAスクール構想における授業の具体的な利活用<br>otomon                   | 月 14:15                                   | あなたがこ<br>月 14:10                         | れを編集しました |             |
| 41                           | 松原なぎさ小学校 校内研修<br>otomon                              | 月 14:15                                   |                                          |          |             |
| 4                            | New ロイロ軟利別活用<br>MNMSHC - MNMS                        | 月 7:49                                    | あなたがこ<br>7月22日                           | れを編集しました |             |
| ti Teams                     | Forms垂水市<br>General                                  | 月 7:38                                    |                                          |          |             |
| B                            | 叠水市<br>General                                       | 月 7:37                                    |                                          | ■ フィ     | ードパック       |

#### 全てのアプリをブラウザ上で使用可で Safari・GoogleChrome等でも利用可能

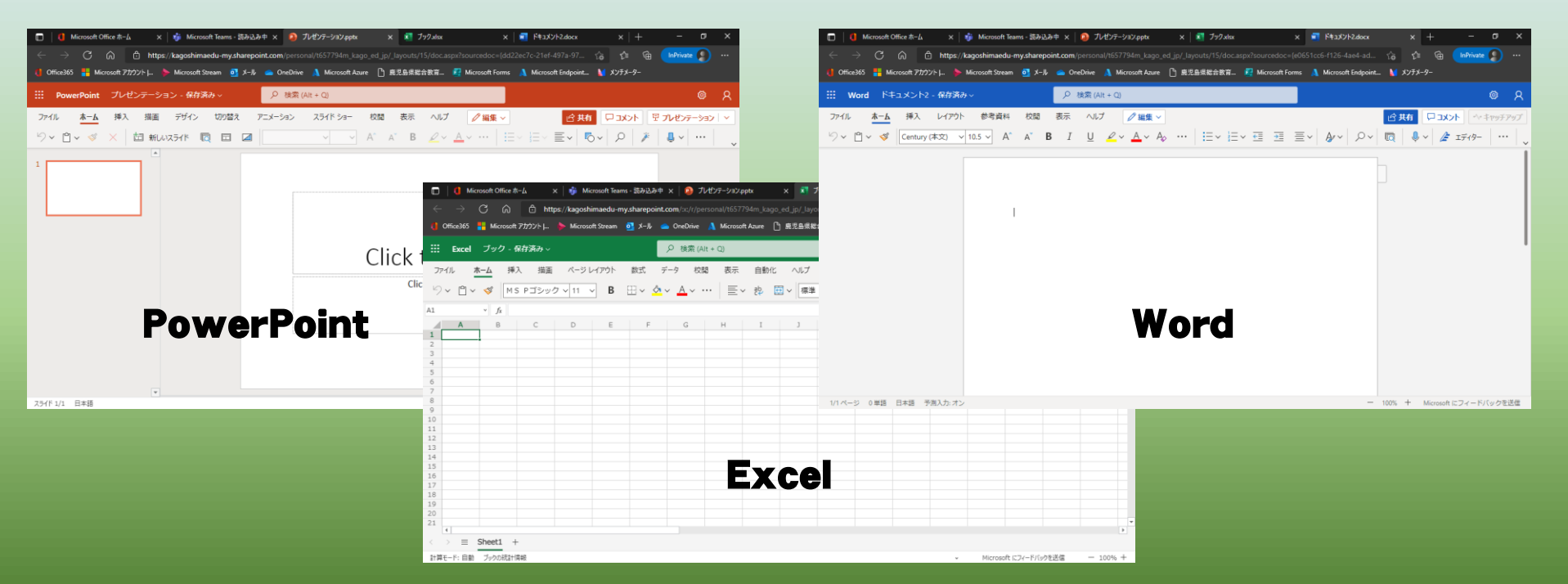

# デスクトップアプリとのリボンの違い

| ファイル | ホーム                                    | 挿入         | デザイン                  | › レイアウト                          | 参考資料                                                                                                    | 差し込み文書   | 校閲           | 表示         | ヘルプ                     | DocuWork          | s JUST        | r PDF 4     | ♀ 実行したい      | パ作業を入力してく | ださい       |      |                |                                                              | A, 共有         |
|------|----------------------------------------|------------|-----------------------|----------------------------------|----------------------------------------------------------------------------------------------------|----------|--------------|------------|-------------------------|-------------------|---------------|-------------|--------------|-----------|-----------|------|----------------|--------------------------------------------------------------|---------------|
| 貼り付け | み 切り取り<br>□□ コピー<br>◆ 書式のコ!<br>ク!wフポード | ピー/貼り付     | が<br>が<br>り<br>の<br>が | 明朝 (本文( + 11<br>I <u>U</u> + əbc | $\begin{array}{c c} \mathbf{A}^{*} & \mathbf{A}^{*} \\ \mathbf{X}_{2} & \mathbf{X}^{2} \\ \hline \mathbf{X}_{2} & \mathbf{X}^{2} \\ \hline \mathbf{X}_{3} & \mathbf{X}_{5} \\ \hline \mathbf{X}_{4} & \mathbf{X}_{5} \\ \hline \mathbf{X}_{5} & \mathbf{X}_{5} \\ \hline \mathbf{X}_{5} \\ \hline \mathbf{X}_{5} \\ \hline \mathbf{X}_{5} \\ \hline \mathbf{X}_{5}$ | Aa - 褖 🖁 | A ∷<br>(≩) ≡ | • = =      | *;                      |                   | 2↓   <i>¥</i> | あア亜<br>→ 標準 | あア重<br>⇒ 行間論 | 亜 あア亜     | bre<br>We | あア亜  | あア亜 🔒          | <ul> <li>         検索 ▼     </li> <li>         こ 置換</li></ul> |               |
|      | 777776                                 |            |                       |                                  | 27/21                                                                                                    |          |              |            |                         |                   |               |             |              |           |           |      |                |                                                              |               |
| :    | ファイル                                   | <u>+-7</u> | 挿入                    | レイアウト                            | 参考資料                                                                                                    | 校閲       | 表示           | ヘルプ        | ✓ 編                     | <b>集 ∨</b>        |               |             |              |           |           | 🖒 共有 | אכ <b>צב</b> ק | °∿ ‡ryj                                                      | - <i>ア</i> ップ |
| k    | ? Y 🗋 `                                | ~ 💖        | Centu                 | iry (本文) 🗸                       | 10.5 ∨ A                                                                                                    | A B      | Ι            | <u>U</u> 🖌 | <sup>2</sup> ~ <u>A</u> | ~ A <sub>\$</sub> | •   =         | ✓ Ξ ✓       | < <u></u>    | ≣~  🌶     | ~Q ~      |      | ) ~ 🌽 I7       | -19- •                                                       | • •           |

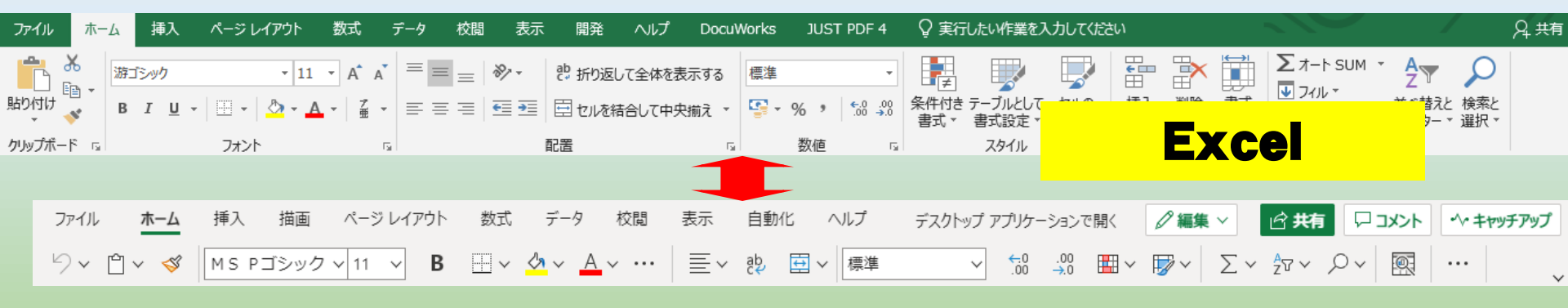

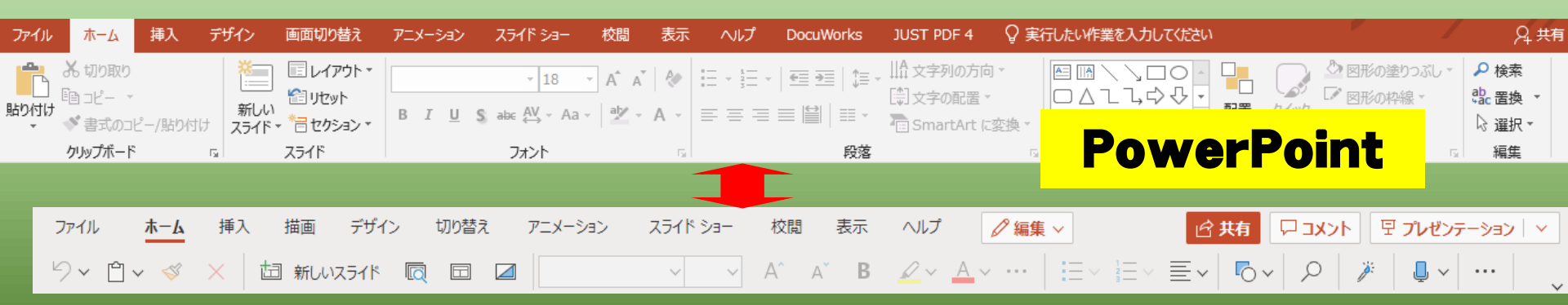

# OneDrive(クラウドストレージ)の活用

| W        |        | + 新規 ~ ↑ アップロー        | ド 🔾 🤅 同期 🖧 自動 | 化 ~            |
|----------|--------|-----------------------|---------------|----------------|
|          |        | 늘 フォルダー               |               |                |
|          |        | 👜 Word 文書             |               |                |
| •        |        | 📓 Excel ブック           |               |                |
| <b>.</b> |        | 醇 PowerPoint プレゼンテーショ | >             | 更新日時 ~         |
|          |        | 🔊 OneNote ノートブック      | トファイル         | 6月3日           |
| la Or    | eDrive | 🛍 Excel 用 Forms       |               | 48228          |
|          |        | ⊕ リンク                 |               | ч <u>л</u> ссц |
|          |        | 😰 ※情報教育に関する           | る実態調査.pptx    | 6月22日          |
| -        |        |                       |               |                |

|      | Vord |            |         | - 保存済み | ~        | ₽ 検索 | (Alt + Q) |             |        |       |       |     |     |
|------|------|------------|---------|--------|----------|------|-----------|-------------|--------|-------|-------|-----|-----|
| ファイル | -    | <u>≭-r</u> | 挿入      | レイアウト  | 参考資料     | 斗 校覧 | 表示        | ヘルプ         | ∥福集 ∨  | É     | 共有    |     | ][- |
| 9.   | Ê ~  | 4          | Century | (本文) ~ | 10.5 v I | B I  | <u>U</u>  | <b>!</b> ≡∽ | ≣~ ≬∕~ | ,0v [ | a   🎙 | ~ … |     |
|      |      |            |         |        |          |      |           |             |        |       |       |     |     |
|      |      |            |         |        |          |      |           |             |        |       |       |     |     |
|      |      |            |         |        |          |      |           |             |        |       |       |     |     |
|      |      |            | 1       |        |          |      |           |             |        |       |       |     |     |
|      |      |            |         |        |          |      |           |             |        |       |       |     |     |
|      |      |            |         |        |          |      |           |             |        |       |       |     |     |
|      |      |            |         |        |          |      |           |             |        |       |       |     |     |
|      |      |            |         |        |          |      |           |             |        |       |       |     |     |
|      |      |            |         |        |          |      |           |             |        |       |       |     |     |
|      |      |            |         |        |          |      |           |             |        |       |       |     |     |
|      |      |            |         |        |          |      |           |             |        |       |       |     |     |

#### Office365で作成されたデータは、自動的に「OneDrive」に保存される

### 「名前を付けて保存」「上書き保存」の操作は,不要!!

※ 試しに開いた時の「ドキュメント」、「ブック」等も保存されるので注意!

#### +新規 ~ 주 アップロード ~ 🔒 同期 3名 自動化 ~

BÊ

これまで作成したOfficeデータをOneDriveにコピーすることもできる

#### 「ファイル」「フォルダ」単位でアップロード可能!!

### Teamsの活用もここから

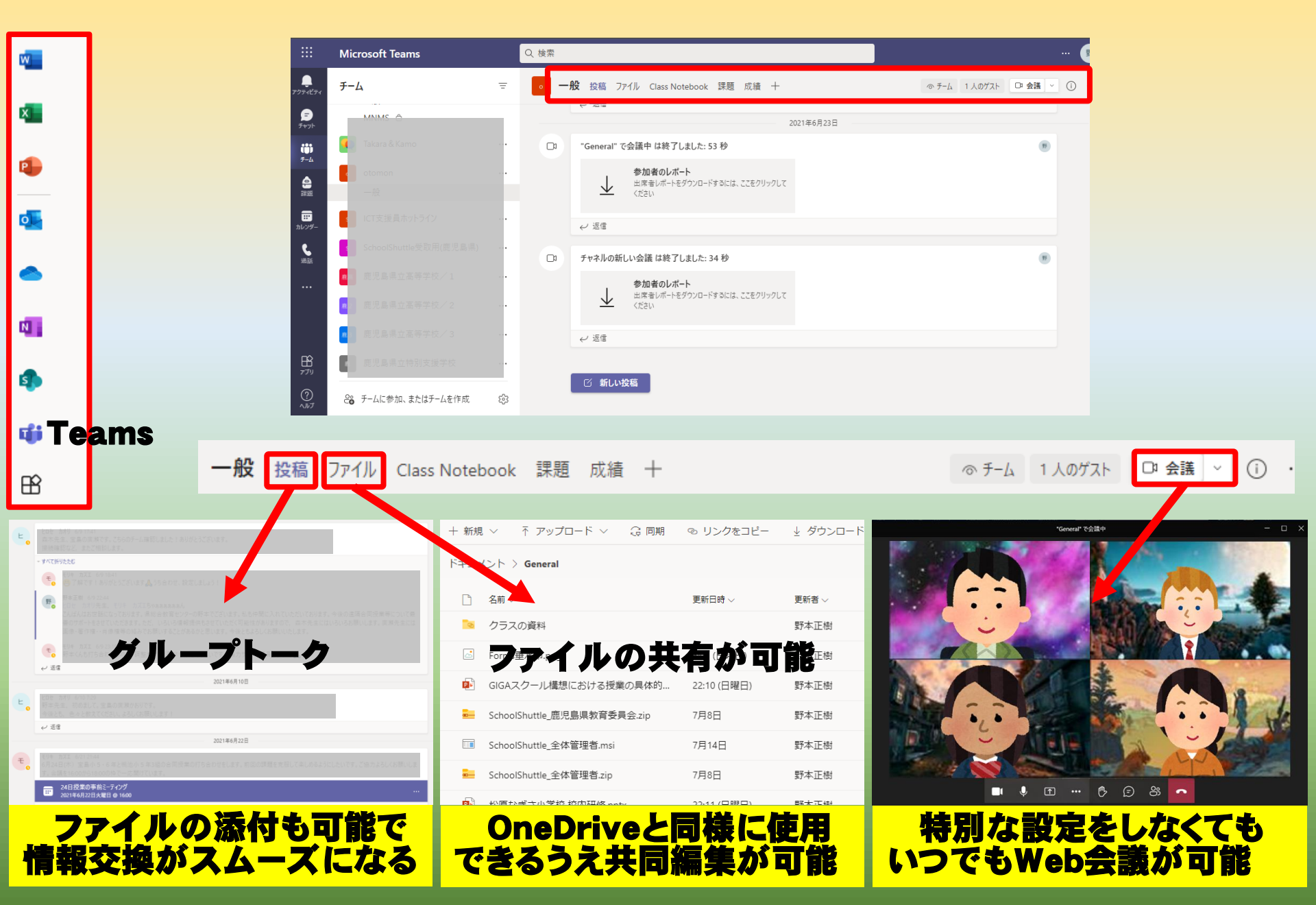

# Microsoft Forms (アンケートフォーム)

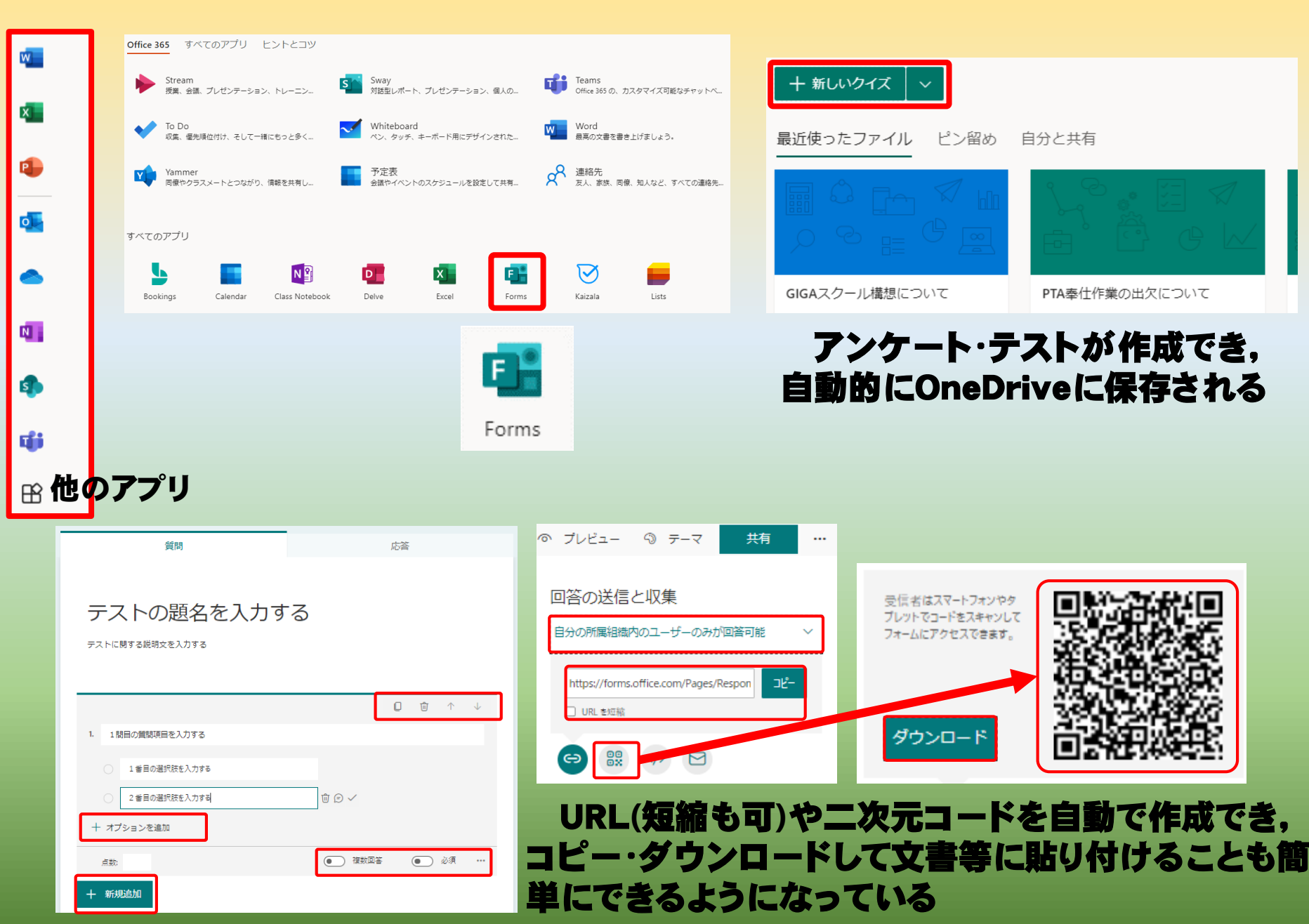

### Whiteboardの活用

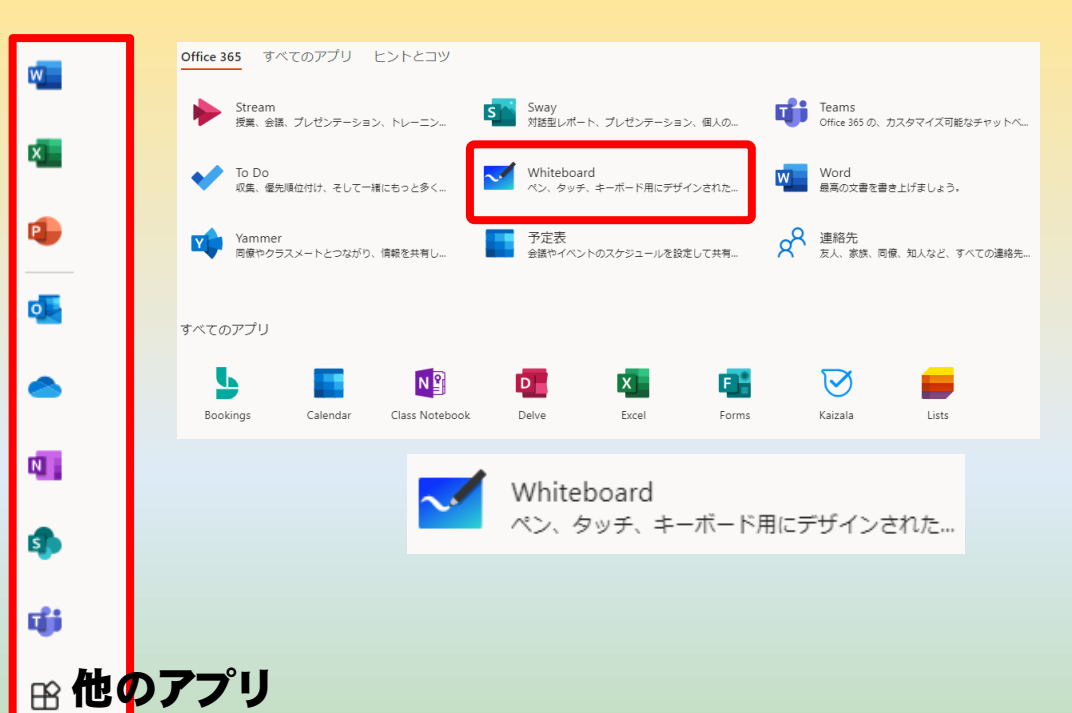

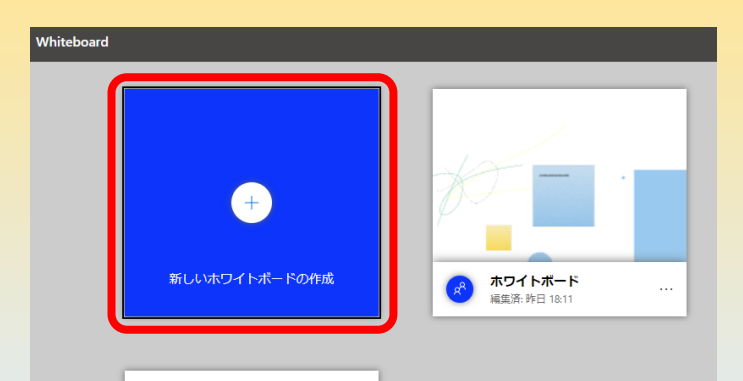

#### ペンや付箋を使ってアイデアを 自由に出し合い、分類・整理する ことができる

12 アプリで開く E 🖓 🔓 5 d 色を選んだ付箋紙に 共有 設定  $\times$  $\times$ アイデアを書いて, 分類整理に使うこと もできる 図形を挿入し, ビ 画像 (PNG) をエクスポート このホワイトボードへのリンクを グルーピングすると きに使うこともでき ペンを使って直接描 作成 フォト - Whiteboard (2).png z - 🗆 X 画することもできる 🔤 すべての写真を見る 🕂 道加先 🔍 🔍 🗐 🄝 🧐 🏹 % · E 共有リンクをオンにして、このホワイトボー 色を深んだ付張紙に アイデアを書いて、 分類型環に使うこと もできる ドまたは組織のアカウントで共有できる、こ のホワイトボードへのリンクを作成します。 国際を持入し グルービングすると きに使うこともでき へンを使って非常的 用することをできる 共有リンクをオンにする リンクをコピー テキストを追加するこ テキストを追加するこ ともできる ともできる 2

# 協働しよう! Microsoft Teams

# Microsoft Teamsから 協働でMicrosoft 365 の機能を活用しよう!

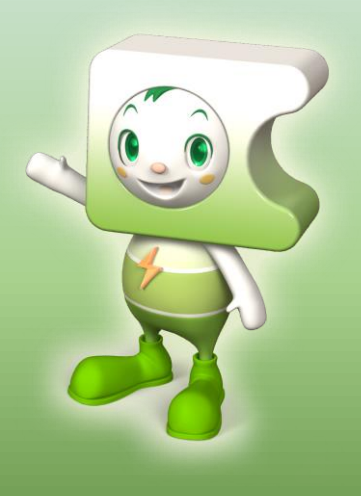

### はじめに, Microsoft Teamsにサインイン

| <b>T</b> icrosoft<br>Teams | Microsoft<br>サインイン<br>@kago.ed.jp<br>アカウントがない場合 アカウントを作成しましょう<br>次へ |      | Microsoft t657794m@kago.ed.jp  パスワードの入力      ······     /     パスワードの入力      パスワードを忘れた場合  別のアカウントでサインインする      サインイン |        |
|----------------------------|---------------------------------------------------------------------|------|----------------------------------------------------------------------------------------------------|--------|
| C                          | のの@kago.ed.ipを入力                                                    | する パ | 、<br>、スワードを入力し、サ                                                                                                    | インインする |

| < >               | Q. 検索                 |                                                 | 📭 – 🗆 🗙               |              | Q. 検索              |                       |                       |
|-------------------|-----------------------|-------------------------------------------------|-----------------------|--------------|--------------------|-----------------------|-----------------------|
|                   | <b>チー</b> ム =         | F                                               | ◎ テーム 1人のゲスト □3 (i) … |              | チ−ム                | Ŧ                     | ፡፡③ - ℃ チームに参加/チームを作成 |
| (=)<br>##715      | 一般                    |                                                 |                       | (=)<br>チャット  | あなたのチーム            |                       |                       |
| 100<br>100<br>100 | さつま町 む<br>伊仙町_ む      | 1                                               |                       | <b>₩</b><br> |                    |                       |                       |
| (中)<br>課題         | 宇検村 ①<br>屋久島町 ◎       |                                                 |                       | (1)<br>課題    | ο                  | o <mark>c</mark>      | 情研                    |
|                   | 肝付町 ©<br>喜界町_ ©       |                                                 |                       |              | ○365 展開(県教委vMS)    | 情報教育研修課               | 情報教育研修課 研究協           |
| <b>S</b><br>运話    | 錦江町 ♂<br>三島村_ ♂       |                                                 |                       |              |                    | איז עיו וא דו אראד דו | 力員                    |
|                   | 十島村 ♂<br>瀬戸内町 ♂       |                                                 |                       |              |                    |                       |                       |
|                   | 大崎町 亞<br>大和村 亞        | カラフムトラマズト                                       |                       |              | <del>ейс</del> 7 П | c ##                  |                       |
|                   | 知名町_ 〇                | クラストへもうこと:<br>方または会話を開始する受講生の名前に@メンションしてみてください。 |                       |              | / <b>把</b> 1/开     | G叙                    | GAX                   |
| <b>出</b><br>アブリ   | 中催ナ町 ⊙                |                                                 |                       | アプリ          | 鹿児島県 研修チーム         | GIGA/教育委員会(個別1)       | GIGA/教育委員会(個別2)       |
| ?<br>^ルブ          | 8℃ チームに参加、またはチームを… 8℃ | 3                                               |                       | ?<br>~107    |                    |                       |                       |

チームの管理 ビューの切り替え

#### ○から「ビュー(見え方)の切り替え」を選択すると、画面 全体の見え方・配置を変更できる。

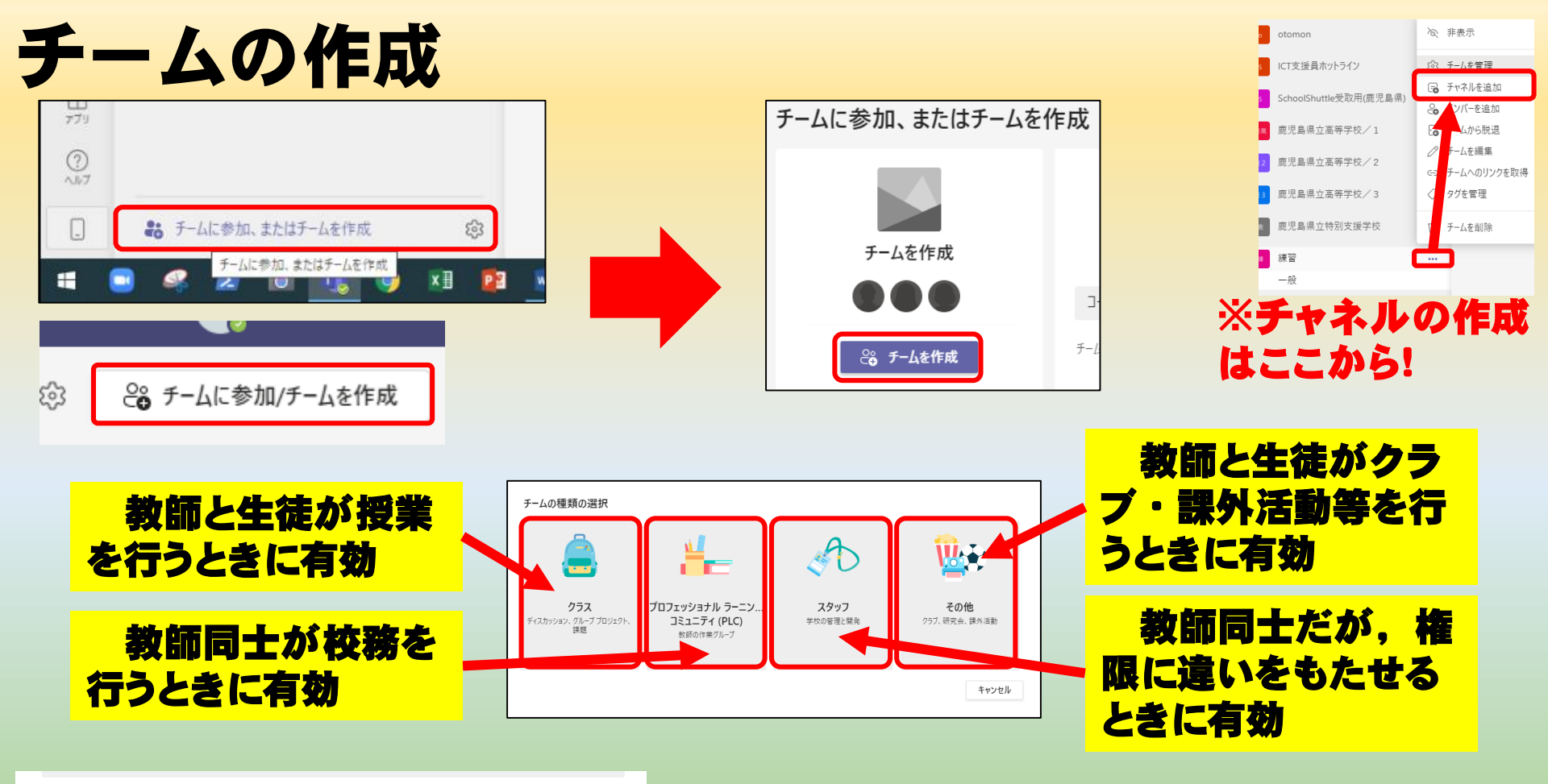

|           | $\sim$ |
|-----------|--------|
|           |        |
|           |        |
| TH / 1/1/ |        |
|           | イヤンビル  |

#### 「クラス」以外のチーム作成の際は、「プライ ベート」設定を行うことで情報管理ができる。

メンバーを追加する(後から行うこともできる)

<u>学生</u>教職員 学生を検索

"練習"にユーザーを追加する

グループ、配布リスト、校内の担当者を選択するために名前の入力を開始します。

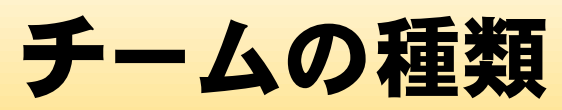

| < >                                                                                 | Q. 検索                                        |                  | <b>手</b> . | - K | <b>M</b> | 惼擽 | TIC. | よって          | 市田           | でき    | よろ増      | 能     | が異     | なる    |
|-------------------------------------------------------------------------------------|----------------------------------------------|------------------|------------|-----|----------|----|------|--------------|--------------|-------|----------|-------|--------|-------|
| 0<br>707457                                                                         | は 一般 投稿 ファイル Class Notebook 課題 成緒 Insights + | ⊕ F-4 □ (i) ···· |            |     |          |    |      |              | <b>X</b> /13 |       | 2 '9 W   | 6 A C | W - 35 | 101.0 |
| (=)<br>5471-                                                                        | _                                            |                  |            | 練   | —般       | 投稿 | ファイル | Class Notebo | ok 課題        | 成績    | Insights | +     |        |       |
| <b>نۇن</b><br>4-ج                                                                   | 練習へようこそ 何から始めるかを選択してください                     |                  |            | -   | 121      |    |      |              |              | 17718 |          | 1     |        |       |
| (D) 20<br>20<br>20<br>20<br>20<br>20<br>20<br>20<br>20<br>20<br>20<br>20<br>20<br>2 |                                              |                  |            |     |          |    |      |              |              |       |          |       |        |       |
| また<br>カレンダー                                                                         |                                              |                  |            | 教   | 一般       | 投稿 | ファイル | PLC ノートブック   | +            |       |          |       |        |       |
| S.<br>Milli                                                                         | de V                                         |                  |            |     |          | _  |      |              |              |       |          |       |        |       |
|                                                                                     | クラス教材のアップロード                                 |                  |            | スタ  | 一般       | 投稿 | ファイル | スタッフ ノートブ    | ック 十         |       |          |       |        |       |
|                                                                                     | Class Notebook を設定                           |                  |            |     |          | _  |      |              |              |       |          |       |        |       |
| <b>日</b><br>アプリ                                                                     |                                              | 1                |            |     | 47       |    |      |              |              |       |          |       |        |       |
| ?<br>^1/7                                                                           | ② 新い投稿                                       |                  |            | その  | 一般       | 投稿 | ファイル | +            |              |       |          |       |        |       |

# チームコードを作成することで、メンバーの追 チームコードを作成することで、メンバーの追 加作業を簡単に行うことができる

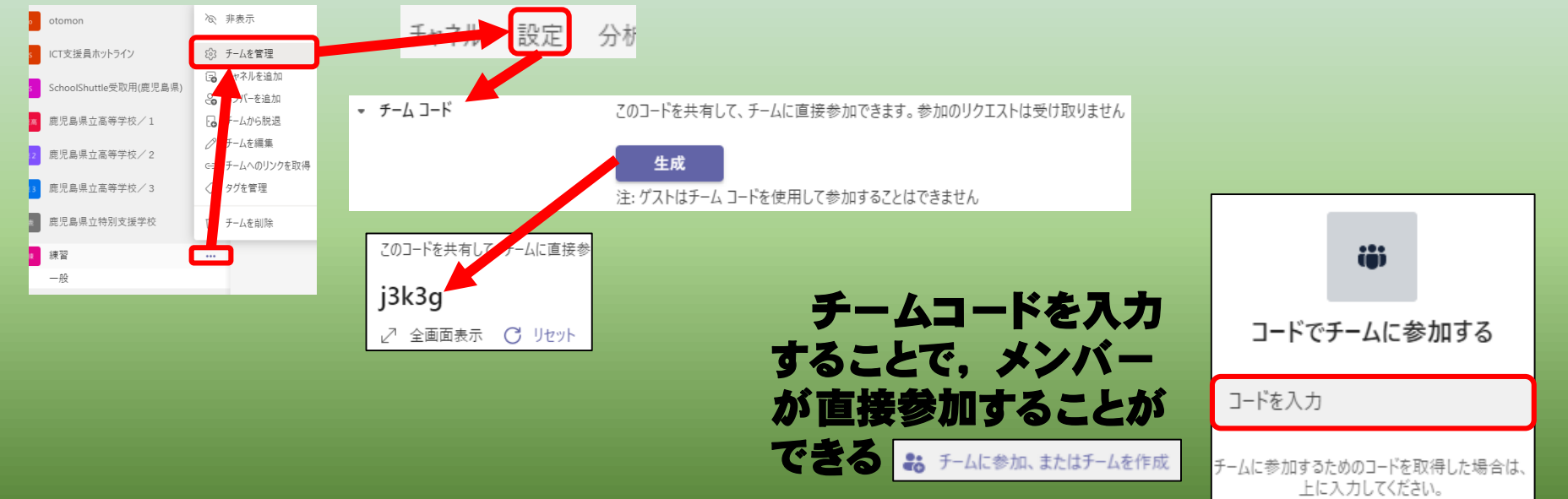

## 「チーム」と「チャネル」のイメージ

| Гチーム」                | チームに所属しているメンバー                                      |
|----------------------|-----------------------------------------------------|
| 1年1組                 | 先生:A,B 生徒:aa,bb,cc,dd,ee ····                       |
|                      |                                                     |
| 2年1組                 | 先生:C G 生徒:Aa , Bb , Cc , Dd , Ee ····               |
|                      | 「チャネル」                                              |
| 3年1組                 | 先生:E,F 生徒:AA,BB,CC,DD,EE ····                       |
| 修学旅行                 | <mark>行1班</mark> 先生:E 生徒:AA , CC ····               |
| 修学旅行                 | 行2班 先生:E 生徒:DD····                                  |
| 修学旅行                 | 行3班 先生:F 生徒:BB,EE····                               |
|                      |                                                     |
| 〇〇小学                 | •校職員 校長,教頭, A , B , C , D , E , F , G , H , I ,養護教諭 |
| -企画委                 | 員会 校長,教頭, D, E G I 養護教諭                             |
| -1年部                 | A , B , D                                           |
| - <mark>2年部</mark>   | C G H 養護教諭                                          |
| - <mark>3年部</mark>   | E,F,I                                               |
| - 生徒指望               | 導部会校長,教頭, A, C, F 養護教諭                              |
| L <mark>教材選</mark> 知 | 定委員会 教頭, B G H , I                                  |

### 個人から見る「チーム」のイメージ

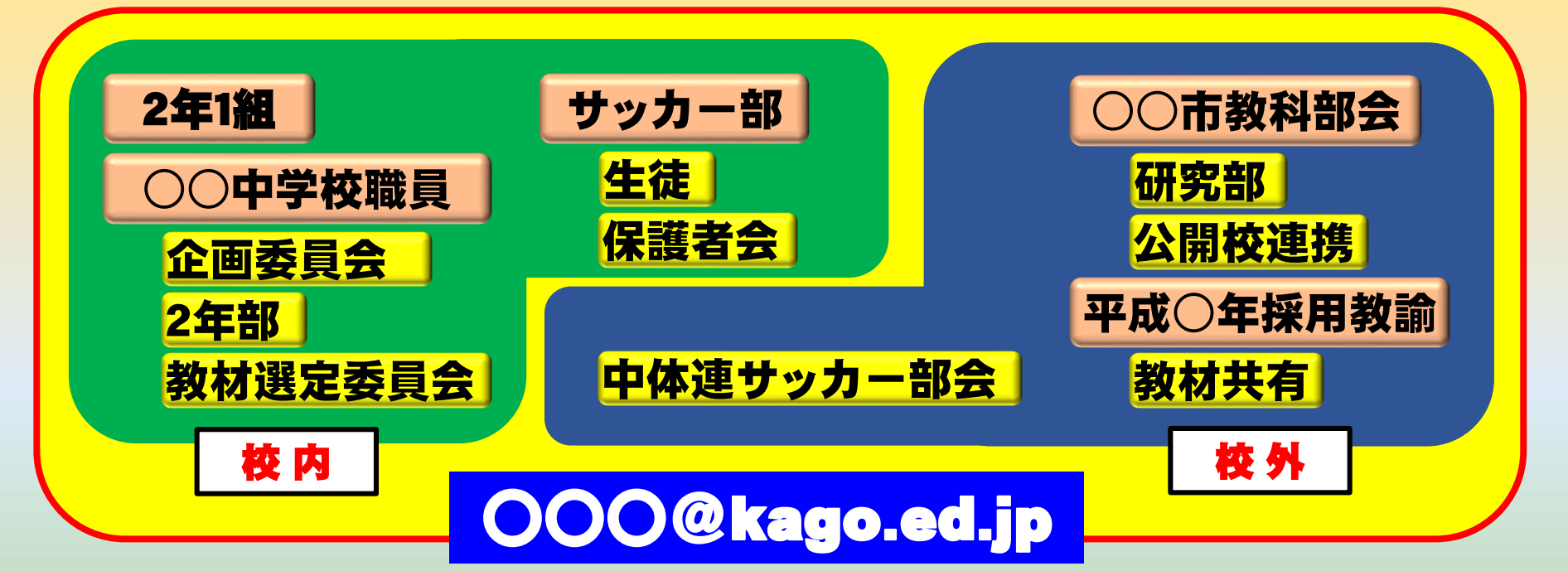

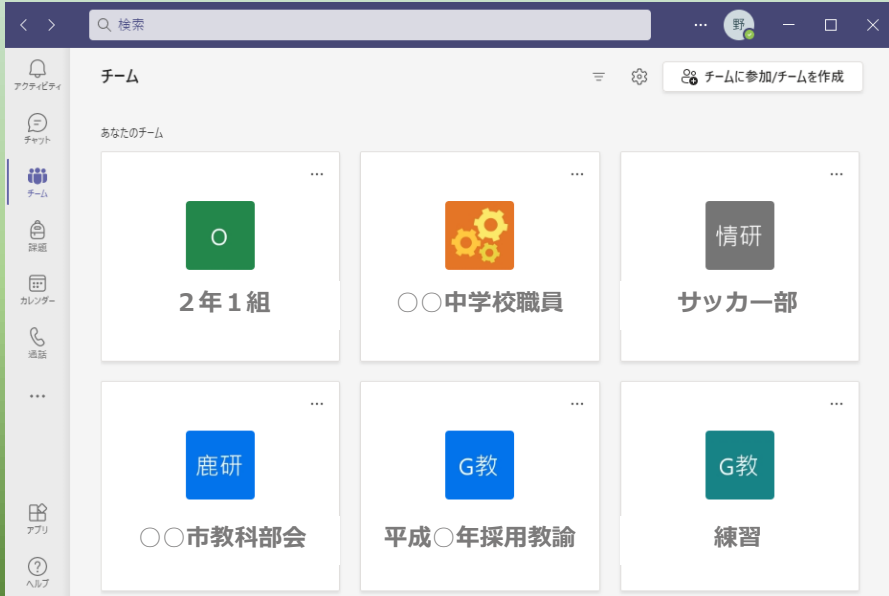

自分がメンバーとして<mark>所</mark> <u>属しているチームのみ</u>が表 示される。

校外であっても, 鹿児島 県域アカウントがある人と はチームを作れる。

## 「投稿」の活用

教職員(枚務)

#### チーム,チャネルのメンバー と校務上必要な情報交換をグ ループチャット形式で行う。

担任·教科担任

学級通信,学校からの連絡等, クラスの児童生徒への連絡及 び児童生徒からの返信を行う。

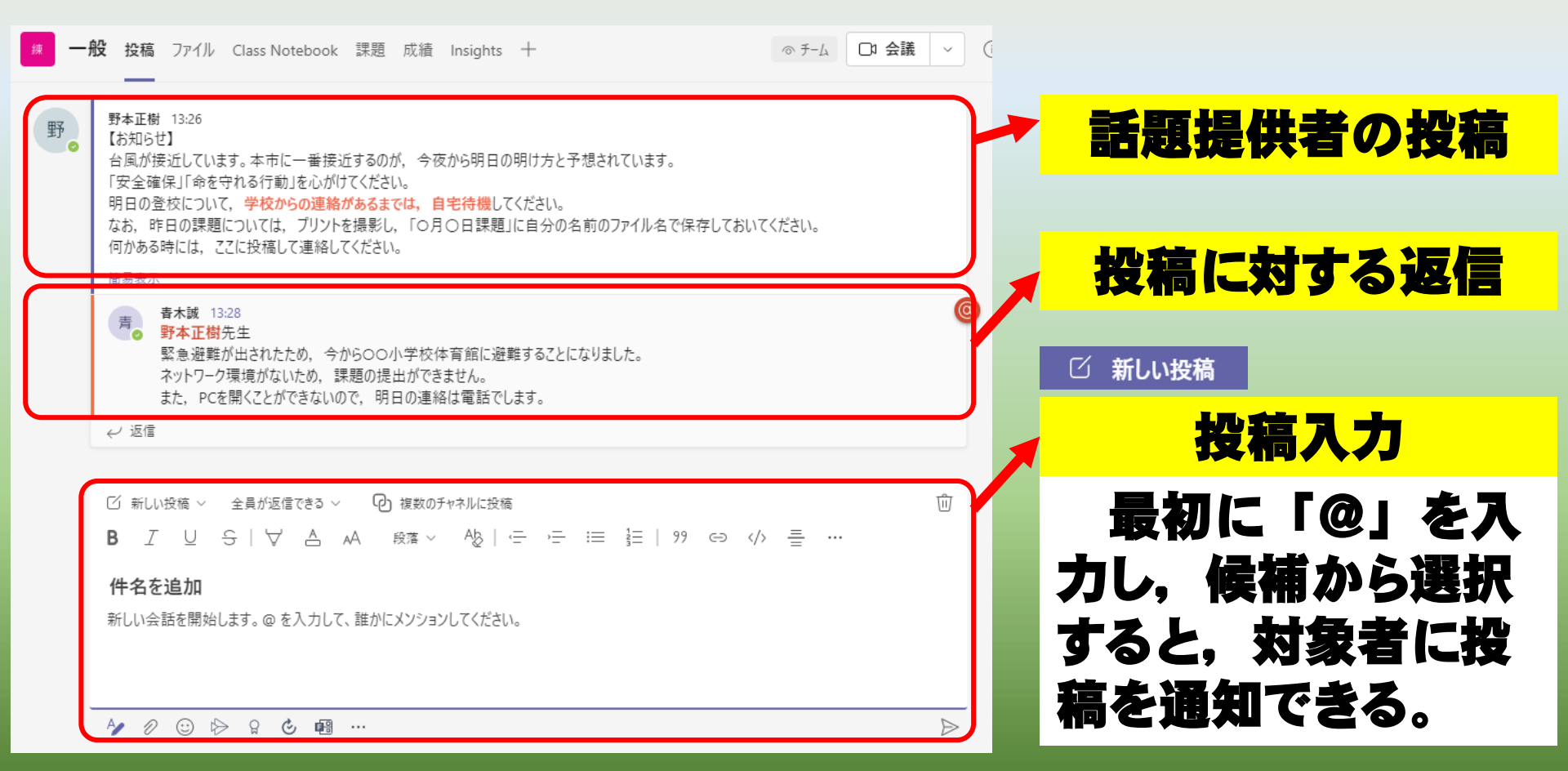

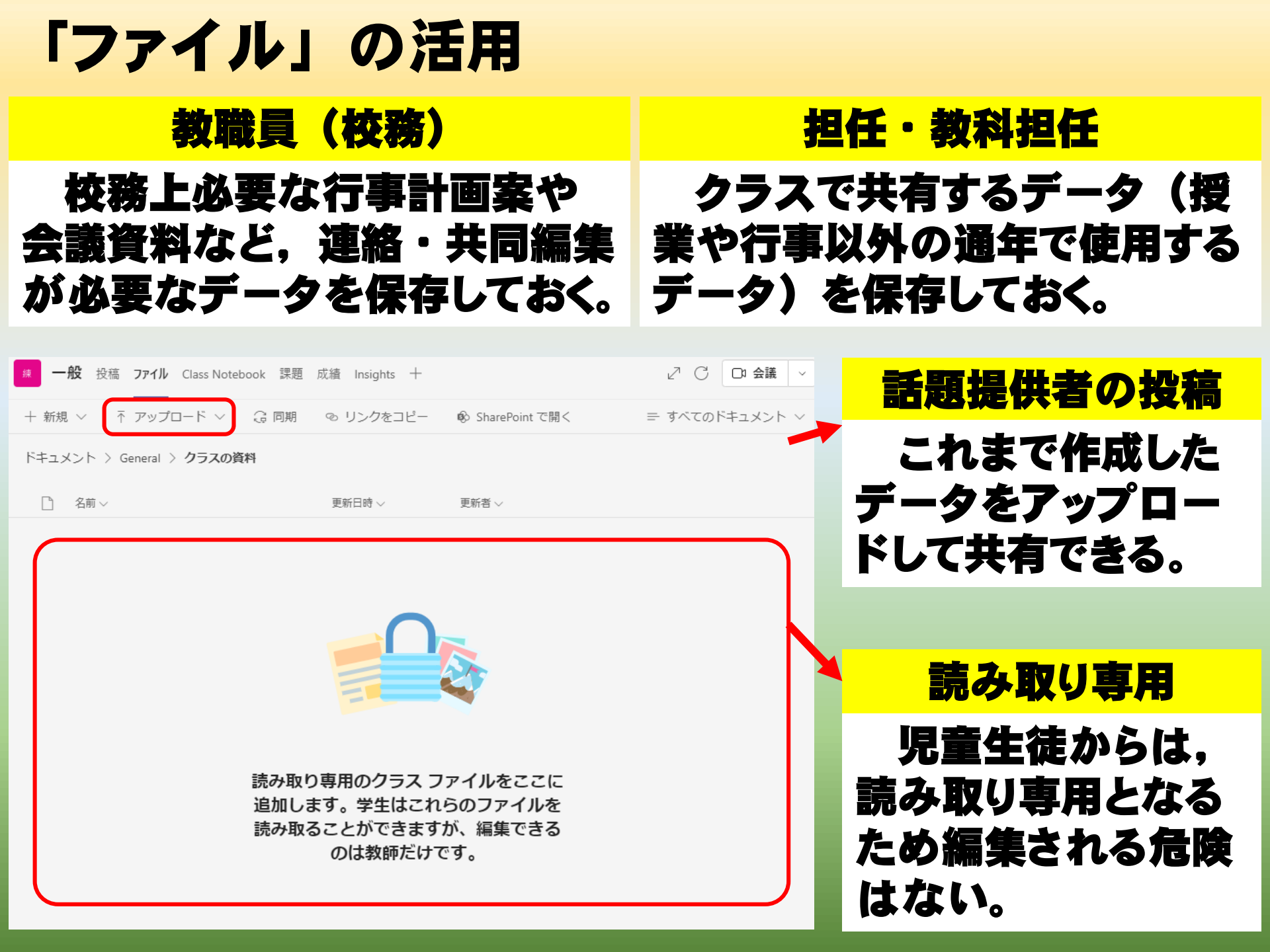

## 「チャット」の活用

#### 教職員(校務)

#### 校務上必要な事項について、 個別に相談したり検討したりす ることができる。

) あなた:こちらこそありがとうございました

#### 担任·教科担任

クラスで特に気になる・個別 の連絡が必要など、児童生徒と 個別に連絡することができる。

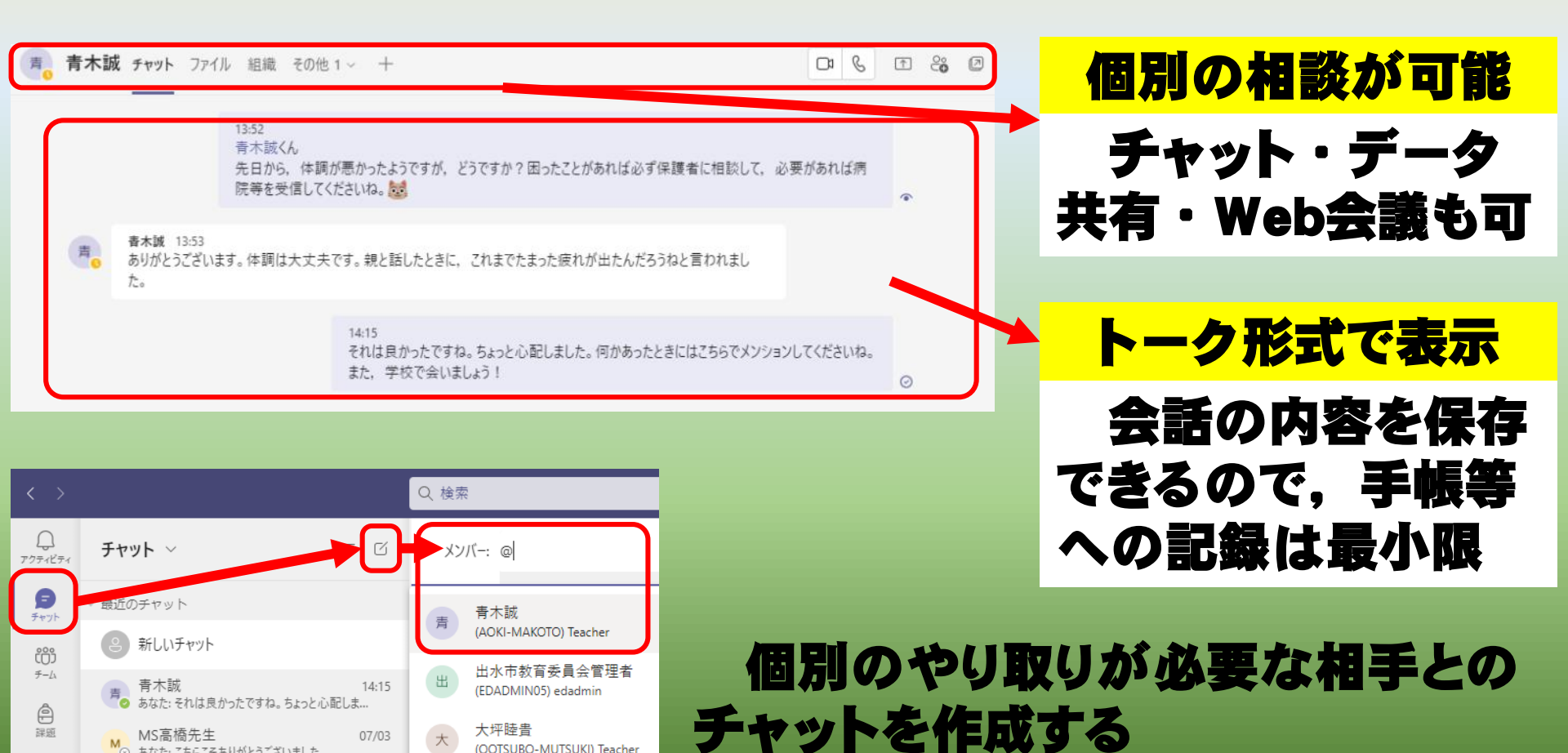

(OOTSUBO-MUTSUKI) Teacher

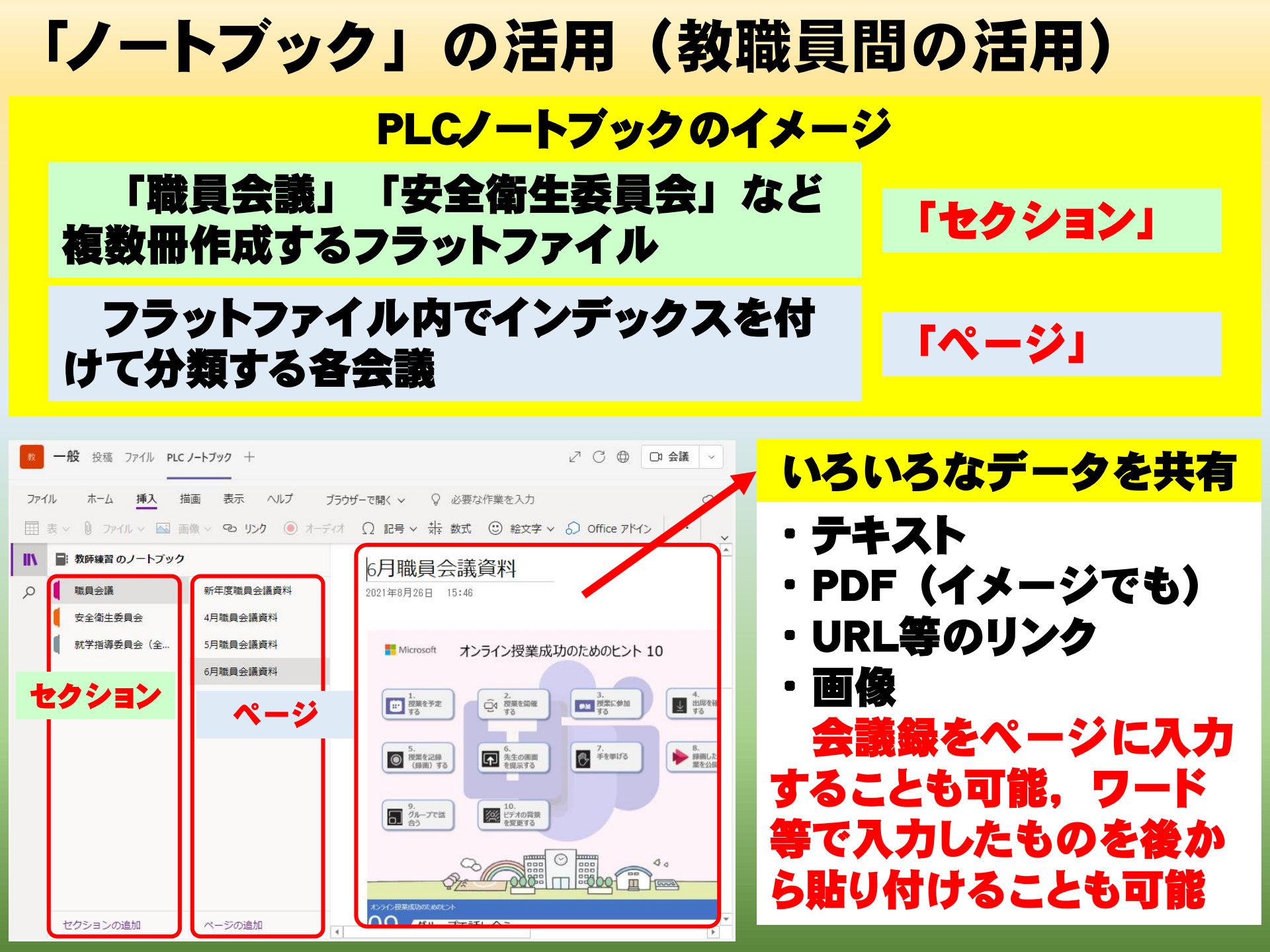

#### 「ClassNotebook」の活用(授業での活用) ClassNotebookのイメージ 教科・参考資料・個人(教師・児童生徒) 「セクション」 単元・単位授業のノート 「ページ」 - オンライン授業も可能 投稿 ファイル Class Notebook 課題 成績 Insights 十 2 C □ 会議 ♀ 必要な作業を入力 0 $\underline{\mathbb{A}} \lor \cdots \qquad \underline{\mathbb{H}} \lor = \lor \cdots \qquad \underline{\mathbb{A}} \lor \qquad \underline{\mathbb{K}} \lor \qquad \underline{\mathbb{K}} \lor \qquad \underline{\mathbb{L}} \lor \qquad \underline{\mathbb{K}} \lor \qquad \underline{\mathbb{K}}$ 協働スペース ✓ Calibri Light × 20 В U Q~ V 練習のノートブック 枕草子 全員で協働しながら資 漢字の成り立ち Q ようこそ 2021年8月26日 10:44 枕草子 \_Collaboration Space 料を共有できる。 国語 五言絶句 質数 共同作業スペース... コンテンツライブラリ 英語 コンテンツ ライブラ 教師:登録・編集可 教師のみ セクション ページ 児童生徒:閲覧可 教師・児童生徒のみ セクションの追加 ページの追加 個人の作業用スペース (調べ学習や板書)

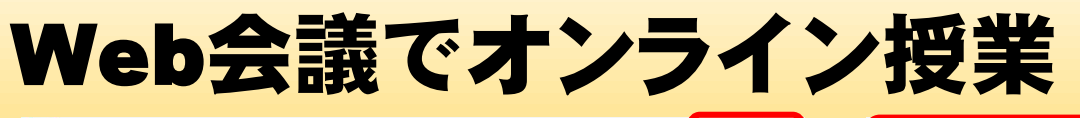

画面の共有

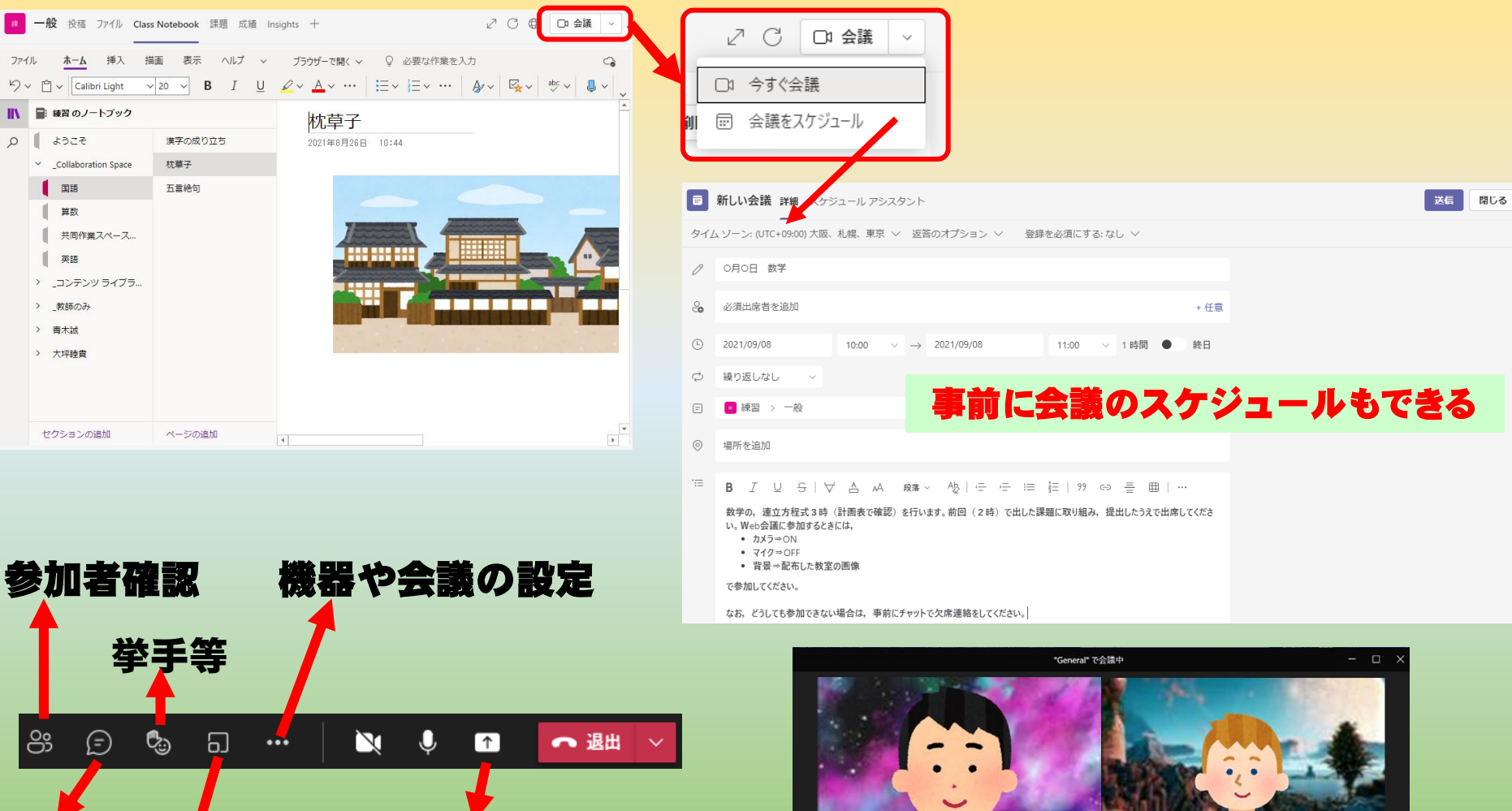

r ••• 🔥

Ų E 83

-

ブレークアウトルーム (分科会・グループ協議)

ファイル

II\

ဗ္ပ

チャット

# Microsoft365との連携

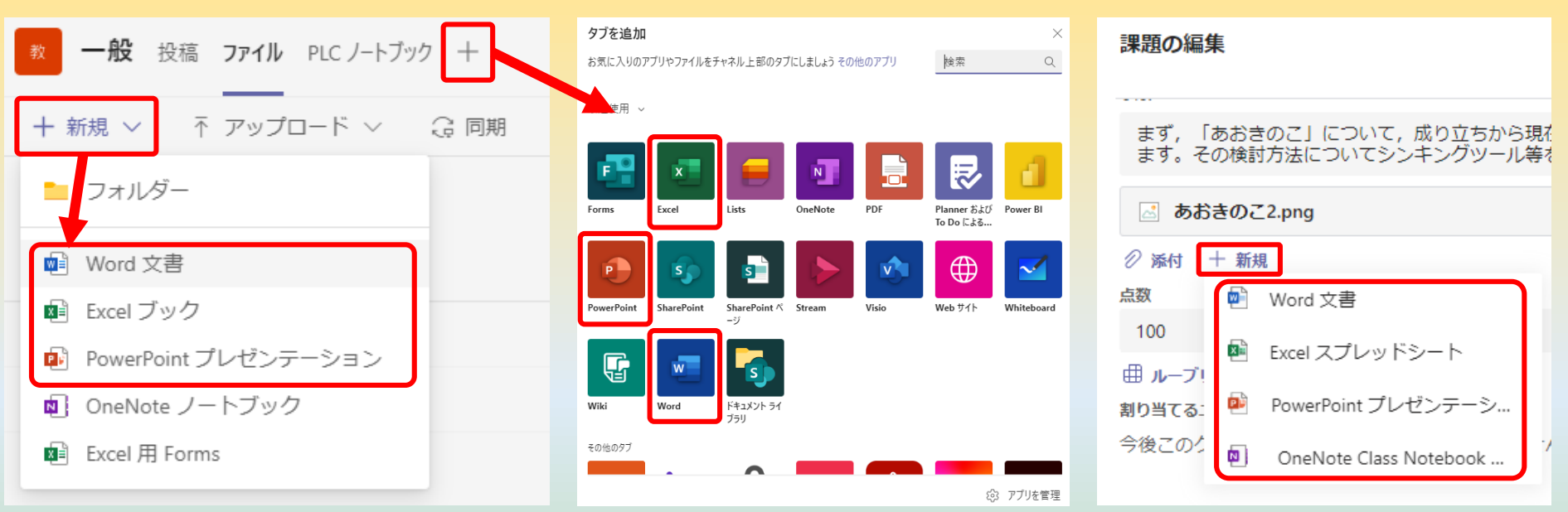

#### ファイルの新規作成,課題の編集などいろいろな場面から Microsoft365を開いて,慣れたアプリで編集することが可能

作成したファイルは、「名前を付けて 保存」作業をしなくても自動でクラウドス トレージに保存され、サインインすること で、場所や端末を問わず編集・使用する ことが可能

Forms, Whiteboard 等,提供されるアプリは 全て使用することができ る。